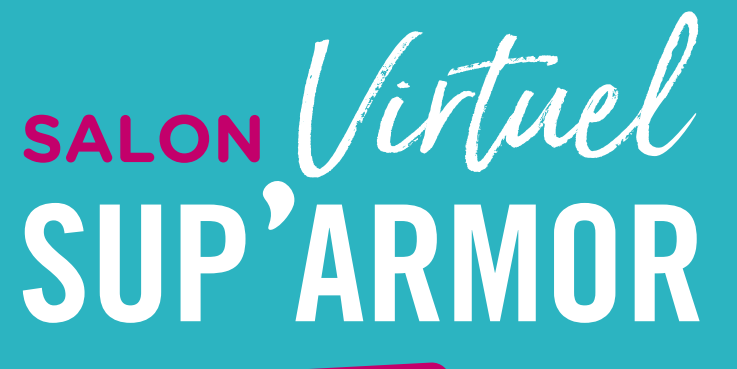

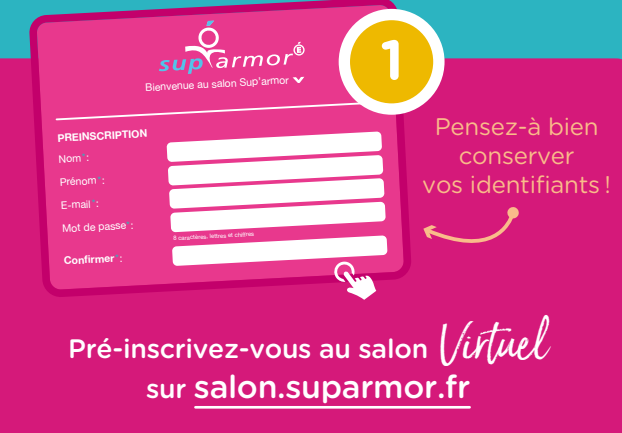

Début des pré-inscriptions à compter du **16 novembre 2020.** Cette pré-inscription vous permettra le jour de l'ouverture du salon d'accéder directement à la plateforme.

2 Connectez-vous au site internet du Salon *Virtuel* <u>salon.suparmor.fr</u>

| Le lundi 07 décembre, |
|-----------------------|
| ouverture des portes  |
| du salon à 9h!        |

Renseignez vos identifiants et mots de passe et commencez votre visite !

## Le salon est accessible 24h/24h

du lundi 07 décembre à 9h jusqu'au vendredi 11 décembre à 17h

Les **rencontres avec les exposants** (discussion, tchat, visio) auront lieu tout au long du salon. Le programme des rencontres sera disponible pour consultation sur le site www.suparmor.fr

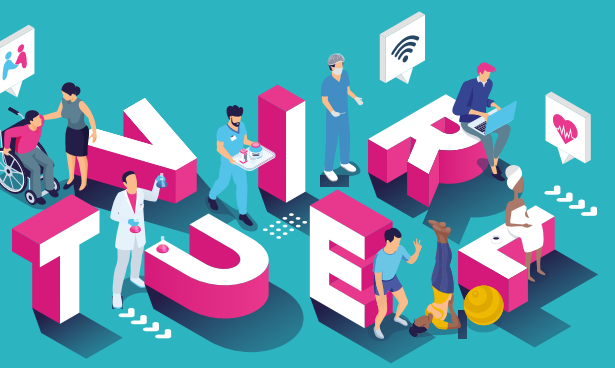

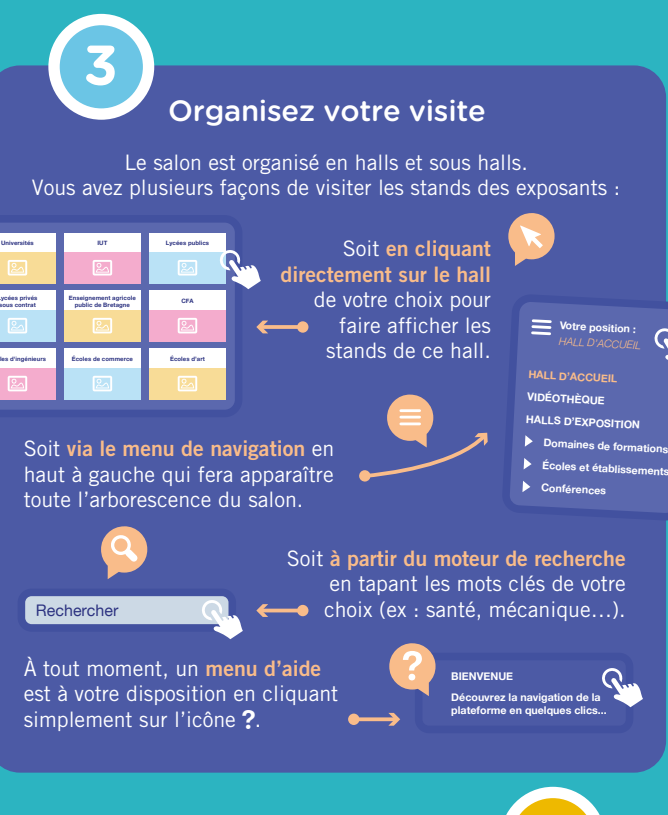

## Emmagasinez de l'info sur les différents stands

NOS VIDÉOS

ÉTUDIER À ERNEST RENAN

Consultez les sites des exposants, télécharger leurs brochures, regardez leurs vidéos et discutez avec les conseillers présents sur le stand.

## MODE D'EMPLOI 2020

Lundi 07 décembre, le salon de l'orientation dans l'enseignement supérieur en Côtes d'Armor ouvrira ses portes...

Une plateforme virtuelle vous permettra de visiter les stands, de récupérer de la documentation et surtout d'intéragir en direct avec les exposants par **tchat**, **téléphone** ou **visio**...

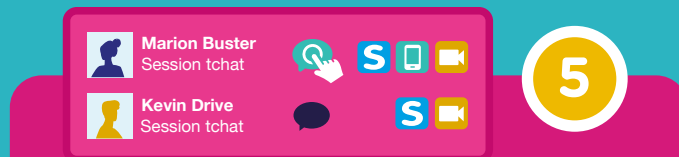

## In-te-ra-gi-ssez avec les conseillers sur le stand !

Comme sur un salon traditionnel vous pouvez converser avec les exposants. Une bulle verte indique si le conseiller est en ligne.

Si le conseiller est en ligne, vous pouvez commencer à discuter :

- Soit en lui envoyant un message Votre message
- Soit par visioconférence en cliquant sur l'icône Skype S ou Caméra .
- Soit par téléphone 🔲.

Q.,

**Q**...

Dans le cas où l'exposant est déjà occupé, vous pouvez lui laisser un message. Il sera informé de votre visite et vous rappellera dès qu'il sera disponible.

CONFÉRENCES "LIVE" tout au long de la semaine Programme sur www.suparmor.fr